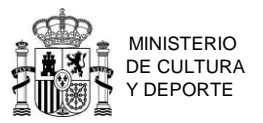

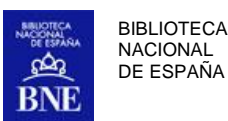

## INSTRUCCIONES PARA PRESENTAR LA SOLICITUD

## EN LOS CONCURSOS DE LA BNE

Paso 1.- Acceder al portal Funciona a través de la dirección: <u>https://www.funciona.es/public/funciona/</u>

Paso 2.- En recuadro de la derecha de esta ventana en "Recursos Humanos" pinchar en la segunda opción "Mis Servicios de RR. HH."

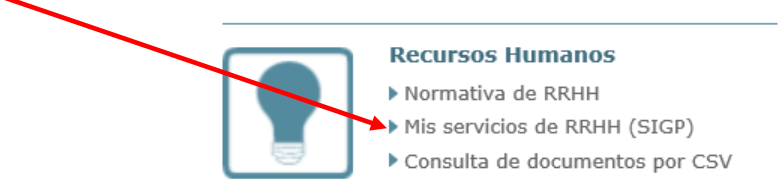

Paso 3.- Se abre otra ventana en la que se debe aceptar "he leído la información facilitada (pulse sobre el texto para continuar)"

| lis S  | Servicios de RR.HH.                                                                                                    |
|--------|----------------------------------------------------------------------------------------------------|
| Autose | ervicio del empleado de SIGP                                                                                                    |
|        | Aviso Importante<br>Los datos personales facilitados mediante los presentes formularios serán patados por el responsable del<br>tratamiento, con la finalidad de gestión de procedimientos de personal, Yno podrán ser cedidos. Podrá<br>ejercer sus derechos de protección de datos ante el responsable del trutamiento. Antes de acceder al<br>formulario debe leer la siguiente información adicional sobre protección de datos personales: |
| Ł      | Información sobre protección de datos de carácter personal para el interesado en relación al<br>empleo de datos facilitados al Sistema Integrado de Gystión de Personal                                                                                                    |
| e      | He leído la información facilitada (pulse sobre el texto para continuar)                                                                                                    |

Paso 4.- Seleccionar el certificado para la autenticación y aceptar.

Paso 5.- Se abre una ventana, y desde el apartado Solicitudes de Recursos Humanos (a la derecha). Seleccionar, "Concurso méritos"

| So | licitudes de Recursos Humanos                 |
|----|-----------------------------------------------|
|    | Acción social                                 |
| ø  | Certificado de méritos                        |
|    | Certificados de servicios previos / prestados |
| 2  | Comisiones de servicio (viaje)                |
| 7  | Compatibilidades                              |
|    | Concurso méritos                              |

Paso 6.- Ventana Concurso Méritos. Seleccionar "Solicitud de concurso méritos".

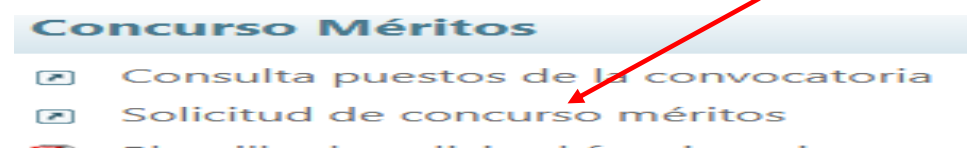

Paso7.- Ventana Solicitudes de Concursos de Méritos. Seleccionar Ministerio de Cultura y Deporte- Biblioteca Nacional de España O.A. Concurso Específico BNE 2022 o Concurso General BNE 2022.

| Ministerio                               | Centro directivo                          | Enlace BOE/Resolución | Corrección B.O.F. | Descripción                             |   |
|------------------------------------------|-------------------------------------------|-----------------------|-------------------|-----------------------------------------|---|
| MINISTERIO DE TRABAJO Y ECONOMIA SOCIAL  |                                           | BOE                   | -                 | CONCURSO ESPECIACO DEL DEPARTA MENTO    | ľ |
| MINISTERIO DE CULTURA Y DEPORTE          | BIBLIOTECA NACIONAL DE ESPAÑA O.A.        | BGE                   | 1.41              | CONCURSO ESPECÍFICO BNE 2022            | C |
| MINISTERIO DE CULTURA Y DEPORTE          | BIBLIOTECA NACIONAL DE ESPAÑA O.A.        | BOE                   | -                 | CONCURSO GENERAL BNE 2022               | - |
| MINISTERIO DE CULTURA Y DEPORTE          | I.NAL. ART.ESCENICAS Y DE LA MUSICA O.A.  | BGE                   | -                 | CONCURSO GENERAL INAEM 2022             | ľ |
| MINISTERIO DE CONSUMO                    |                                           | BOE                   | -                 | CONCURSO ESPECÍFICO AESAN 2022          | ß |
| MINISTERIO DE CONSUMO                    |                                           | BOE                   | -                 | 1E 2022                                 | ľ |
| AGENCIA ESTATAL DE INVESTIGACION         |                                           | BGE                   |                   | CONCURSO ESPECIFICO 2022                | C |
| MINISTERIO DE SANIDAD                    | SUBSECRETARIA DE SANIDAD                  | BOE                   |                   | CONCURSO GENERAL SANIDAD 2022           | C |
| MINISTERIO DE JUSTICIA                   |                                           | BOE                   | -                 | CONCURSO ESPECIFICO SERVICIOS CENTRALES | ø |
| MINISTERIO DE INDUST.,COMERCIO Y TURISMO | INSTITUTO TURISMO ESPAÑA(TURESPAÑA), O.A. | BOE                   |                   | CONCURSO ESPECIFICO TURESPAÑA 2022      | ß |
| MINISTERIO DE TRANSPORT., MOV.Y AG. URB. | SUBSECRETARIA DE TRANSP., MOV.Y AG. URB.  | -                     | -                 | CONCURSO ESPECÍFICO FE1/22              | C |

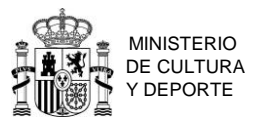

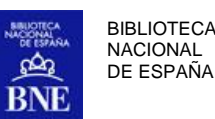

## Paso 8. Cumplimentar los datos de la solicitud y GUARDAR.

En el campo "PUESTO" hay un desplegable para elegir los puestos a los que se quiere optar.

| licitud de concurso de méritos                                                                                                    |                                                                                                    |                                             |                 |                             |               |                           |                      |
|----------------------------------------------------------------------------------------------------|----------------------------------------------------------------------------------------------------|---------------------------------------------|-----------------|-----------------------------|---------------|---------------------------|----------------------|
| os solicitud Datos personales Documentación                                                                                                    |                                                                                                    |                                             |                 |                             |               |                           |                      |
| Datos de la convocatoria                                                                                                    |                                                                                                    |                                             |                 |                             |               |                           |                      |
| 1. Convocatoria                                                                                                    | Año convocatoria                                                                                                    | Fecha BOE/Resolución                        | Fin solicitades | Fin presentación doc        | Fin renuncias | Fin desistimiento parcial | Reunión comisión val |
| 8 - CONCURSO GENERAL ENE 2022                                                                                                    | 2022                                                                                                    | 06-06-2022                                  | 27-06-2022      | 27-05-2022                  |               |                           |                      |
| inisterio                                                                                                    |                                                                                                    |                                             | Centro          | firectivo                   |               |                           |                      |
| NISTERIO DE CULTURA Y DEPORTE                                                                                                    |                                                                                                    |                                             | BIBLIOT         | ICA NACIONAL DE ESPAÑA O.A. |               |                           |                      |
| Cuerpo / Escala / Categoria / Especialidad profesional - Femilia profesional *                                                                                                    |                                                                                                    |                                             |                 |                             |               |                           |                      |
| rpo / Escala / Categoria / Especialidad profesional - Familia profesiona                                                                                                    |                                                                                                    |                                             |                 |                             |               |                           |                      |
| eleccione el Cuerpo / Escala / Categoria / Especialidad profesional - Fa <mark>n</mark> lia profesio                                                                              | lana                                                                                                    |                                             |                 |                             |               |                           |                      |
| Lista de puestos de la convocatoria que puede seleccionar *                                                                                                    |                                                                                                    |                                             |                 |                             |               |                           |                      |
| ien                                                                                                    |                                                                                                    |                                             | Anexo           |                             |               |                           |                      |
|                                                                                                    |                                                                                                    |                                             |                 |                             |               |                           | Aladir               |
| esto 🗸 🗸                                                                                                    |                                                                                                    |                                             |                 |                             |               |                           |                      |
| inexo Orden Puesto Localidad Unidad                                                                                                    |                                                                                                    |                                             |                 |                             |               |                           |                      |
|                                                                                                    |                                                                                                    |                                             |                 |                             |               |                           |                      |
| Excedencia                                                                                                    |                                                                                                    |                                             |                 |                             |               |                           |                      |
| Discapacided                                                                                                    |                                                                                                    |                                             |                 |                             |               |                           |                      |
| Condiciona su petición por convivencia familiar                                                                                                    |                                                                                                    |                                             |                 |                             |               |                           |                      |
| Destino previo del Cónyuge                                                                                                    |                                                                                                    |                                             |                 |                             |               |                           |                      |
| Cuidado de hijo y familiar                                                                                                    |                                                                                                    |                                             |                 |                             |               |                           |                      |
| Certificados                                                                                                    |                                                                                                    |                                             |                 |                             |               |                           |                      |
| Anexos                                                                                                    |                                                                                                    |                                             |                 |                             |               |                           |                      |
| Si no han transcurrido dos años desde la torna de posesión del último destino se ac                                                                                               | coge a la base:                                                                                                    |                                             |                 |                             |               |                           |                      |
| spartado                                                                                                    |                                                                                                    |                                             |                 |                             |               |                           |                      |
| e conformidad con lo establecido en el Real Decreto 523/2006 de 28 de abril y en el J                                                                                             | Anexo V, apartado 3 de la Orden PRE/4008/2006 de 27 de dici                                                                   | embre (BOE 1-1-2007):                       |                 |                             |               |                           |                      |
| Autorizo la realización de la consulta de mis datos al Sistema de Verificación de Dat                                                                                             | tos de Residencia (empacironamiento).                                                                                         |                                             |                 |                             |               |                           |                      |
| Autorizo, en representación de mi hijo o hija, la realización de la consulta al Sinterna<br>Declaro contar con la autorización del familiar ouya mejor atención alego, para la re | a de Venticación de Datos de Residencia (empadronamiento).<br>xalización de la consulta de sus datos al Sistema de Venticació | i de Datos de Residencia (empadronamiento). |                 |                             |               |                           |                      |
| ficita todos los puestos de acuerdo con lo señalado en la Base Cuarta apartado 5:                                                                                                 |                                                                                                    |                                             |                 | S N                         |               |                           |                      |
|                                                                                                    |                                                                                                    |                                             |                 |                             |               |                           |                      |
|                                                                                                    |                                                                                                    |                                             |                 | 16 de Autin del 2022        |               |                           |                      |
|                                                                                                    |                                                                                                    |                                             |                 |                             |               |                           |                      |
| Carga de Petición de plazas desde fichero (plantilla)                                                                                                    |                                                                                                    |                                             |                 |                             |               |                           |                      |
|                                                                                                    |                                                                                                    |                                             |                 |                             |               |                           |                      |
| ver l                                                                                                    |                                                                                                    |                                             | Guardar Ver     | documento                   |               |                           |                      |

En la pestaña de "**DOCUMENTACIÓN**" se adjunta: certificado de méritos, certificado de méritos específicos (certificado de funciones), si lo hubiere, los cursos que no estén recogidos en el certificado de méritos y aquella documentación que se considere oportuna.

Paso 9. Hacer clic en "Enviar y firmar".

Paso 10. Volver a la pantalla y acceder al PORTAFIRMAS para firmar la solicitud.

| Mis datos                                                   | Solicitudes de Recursos Humanos                     |  |  |  |  |  |
|-------------------------------------------------------------|-----------------------------------------------------|--|--|--|--|--|
| Mis datos personales                                        | Acción social                                       |  |  |  |  |  |
| Datos de familiares                                         | Certificado de méritos                              |  |  |  |  |  |
|                                                             | Certificados de servicios previos / prestados       |  |  |  |  |  |
| Información general                                         | Comisiones de servicio (viaje)                      |  |  |  |  |  |
| Mis documentos                                              | Compatibilidades                                    |  |  |  |  |  |
| Portafirmas                                                 | Concurso méritos                                    |  |  |  |  |  |
| Instrucciones firma solicitudes en Firefox                  | Convocatoria libre designación                      |  |  |  |  |  |
| 🙍 Configuración para la firma en Firefox                    | Evaluación del desempeño                            |  |  |  |  |  |
| 🔞 Manual de instalación de Extensiones                      | Formación                                           |  |  |  |  |  |
| Instalador de Extensiones Firefox                           | 🕑 Jubilación                                        |  |  |  |  |  |
| 🔞 Configuración de Certificados en Firefox                  | Nombramientos                                       |  |  |  |  |  |
| Instrucciones firma solicitudes en Edge / Internet Explorer | Plan de viajes                                      |  |  |  |  |  |
| 📆 Configuración para firma en Edge                          | Procesos selectivos                                 |  |  |  |  |  |
| 🙍 Configuración para firma en Internet Explorer             | Prolongación servicio activo                        |  |  |  |  |  |
| 📆 Configuración de Certificados en Internet Explorer        | Reconocimiento c. destino director general          |  |  |  |  |  |
| Centro de atención a usuarios                               | Reconocimiento de servicios previos                 |  |  |  |  |  |
| Consulta CSV                                                | Reducción de jornada                                |  |  |  |  |  |
|                                                             | Regularización / cambio de situación administrativa |  |  |  |  |  |
| Otros general                                               | Reingresos                                          |  |  |  |  |  |
| 2 Accesibilidad                                             | Iraslados por motivos de salud                      |  |  |  |  |  |

Una vez que se entra en el Portafirmas hay que seleccionar el documento, haciendo clic en el recuadro y Firmar el documento.

El cambio de estado de la solicitud de "**PENDIENTE DE FIRMA"** a "**FIRMADO"** no es inmediato (puede tardar un par de horas).

Si se ha puesto el correo electrónico en la solicitud, la aplicación enviará un correo confirmando el asiento registral.

| Podéis |         | con        | nprobar    | r que          |      | solicitud | está                 | presentada |     | е        | en | la | pantalla |
|--------|---------|------------|------------|----------------|------|-----------|----------------------|------------|-----|----------|----|----|----------|
| N      | /lis co | oncursos d | de méritos |                |      |           |                      |            |     |          |    |    |          |
| Ic     | d. Fee  | cha        | Nombre co  | nvocatoría     |      |           | Estado               |            |     |          |    |    |          |
| 3      | 7 24-   | -05-2022   | CONCURSO   | GENERAL 2022-  | 1    |           | Solicitud presentada | ۲          | - 🛃 | -        | ×  |    |          |
| 2      | 13-     | -06-2022   | CONCURSO   | ESPECÍFICO BNE | 2022 |           | Solicitud presentada | ۲          | - 🛃 | <b>(</b> | ×  |    |          |
| 1      | - 2     |            |            |                |      |           |                      |            |     |          |    |    |          |